#### SỞ GIÁO DỤC VÀ ĐÀO TẠO BẾN TRE CỘNG HOÀ XÃ HỘI CHỦ NGHĨA VIỆT NAM TRƯỜNG TRUNG HỌC PHỔ THÔNG Độc lập – Tự do – Hạnh phúc CHÊ GHÊ-VA-RA

Mỏ Cày Nam, ngày 18 tháng 07 năm 2023

### THÔNG BÁO SỐ 03 Về việc chuẩn bị đầu năm học

Tiếp theo Thông báo số 02 về việc chuẩn bị đầu năm học.

Trường Trung học phổ thông Chê Ghê-va-ra thông báo/ thông tin đến phụ huynh, học sinh được biết một số công việc sau:

### \* Đối với lớp 10 mới trúng tuyển:

- Tham gia đăng ký nhập nhập trên hệ thống Online của Nhà trường, tại địa chỉ: <u>http://khaothi.bentre.edu.vn/DKyNhapHoc/Home.aspx</u>  $\rightarrow$  Chọn mục

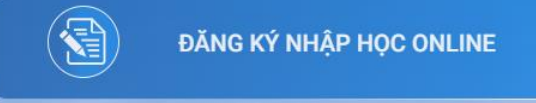

( Phụ lục hướng dẫn kèm theo)

- Thời gian đăng ký từ ngày ra thông báo đến hết ngày 26/07/2023.

- Thời gian họp phụ huynh học sinh vào lớp 10 năm học 2023-2024 lúc 08 giờ ngày 26/07/2023. Chia ra 2 ca:

+ Ca 1: Từ 07 giờ 30 đến 09 giờ 00 phút - phụ huynh có con em học tại trường THCS Thị Trấn Mỏ Cày và THCS Đa Phước Hội.

+ Ca 2: Từ 09 giờ 00 phút đến 10 giờ 30 phút – phụ huynh có con em học tại trường THCS còn lại.

- Thời gian thu/nhận hồ sơ học sinh ngày 27/07/2023. Thời gian cụ thể:

+ Sáng từ 07 giờ ngày 27/07/2023: Học sinh có số báo danh từ 150002 đến 150323 trên bảng kết quả đỗ của Nhà trường.

+ Chiều từ 14 giờ ngày 27/07/2023: Các học sinh còn lại

- Hồ sơ học sinh gồm có:

1. Đơn đăng ký nhập học (được xuất trên hệ thống đăng ký Online)

2. Giấy khai sinh (photo không cần công chứng).

3. Các chứng từ hộ nghèo, hộ cận nghèo (nếu có).

4. Các hồ sơ khác (nếu có)

- Học sinh có nhu cầu (học chung, xếp lớp....) vui lòng viết đơn gửi về Văn phòng nhà trường trước ngày 25/08/2023 (Lưu ý học chung lớp ít nhất phải cùng nhóm môn học và tương đồng về Ban chọn (NC)). Sau thời gian trên nhà trường không nhận đơn, không giải quyết vấn đề chuyển lớp dù bất cứ lý do gì.

# HIỆU TRƯỞNG

## PHỤ LỤC HƯỚNG DẪN

**Bước 1**: Truy cập vào website:

http://khaothi.bentre.edu.vn/DKyNhapHoc/dangky.aspx

**Bước 2**: Chọn tên trường THPT học sinh đã đỗ NV1 và số báo danh của học sinh

| TRƯỜNG ĐĂNG KÝ NỘP HỒ SƠ      |                  |
|-------------------------------|------------------|
| 1. Trường đăng ký nộp hồ sơ * | 2. Số báo danh * |
| THPT Chê Ghê-va-ra            | ~                |
|                               |                  |

(Lưu ý: chọn tên trường THPT và số báo danh đúng theo bảng đỗ, thí sinh mới thức hiện các bước tiếp theo).

**Bước 3:** Bổ sung các thông tin theo yêu cầu tại tất cả các vị trí có dấu \* màu đỏ và điều chỉnh các thông tin khác của thí sinh đã liệt kê (*nếu thấy sai*).

Bước 4: Chọn lựa nhóm môn học tự chọn và Chuyên đề

| THÔN<br>Học<br>hoặc<br>Môn<br>phòn | IG TIN LỰA MÔN HỌC<br>sinh có 12 môn học, tron;<br>không chọn).<br>học bắt buộc gồm: Ngữ \<br>ig-An ninh; Giáo dục địa p<br>sinh chỉ được chọn một n | g đó có 08 môn bắt buộc, 04 môn lựa chọn cùn<br>/ăn; Toán học; Tiếng Anh (Ngoại ngữ 1); Hoạt đ<br>hương<br>bương án để tham gia các lớn học tại mỗi nội đ | g 03 chuyê<br>'ộng trải ng<br>dung Tự chứ | n đề. Riêng môn Tiếng P<br>hiệm-Hướng nghiệp; Giáo<br>ng môn học và Tự chọn ( | háp (Ngoại ngữ 2 học sinh có thể chọn<br>o dục thể chất; Lịch sử; Giáo dục quốc<br>Chuyện đề) |
|------------------------------------|----------------------------------------------------------------------------------------------------|----------------------------------------------------------------------------------------------------|-------------------------------------------|-------------------------------------------------------------------------------|-----------------------------------------------------------------------------------------------|
| (1100                              | Tên PA                                                                                                    | Tự chọn môn học                                                                                                    |                                           | Tên CĐ                                                                        | Tự chọn chuyên đề                                                                             |
| 29                                 | Phương án 1                                                                                                    | Vật lý - Hoá học - Sinh học - Tin học                                                                                                    |                                           | Chuyên đề 1                                                                   | Toán h <mark>ọ</mark> c - Vật lý - Hoá học                                                    |
|                                    | Phương án 2                                                                                                    | tương án 2 Địa lý - Giáo dục và Kinh tế Pháp<br>luật - Công nghệ trồng trọt - Tin học                                                                     |                                           | Chuyên đề 2                                                                   | Toán học - Hoá học - Sinh học                                                                 |
|                                    |                                                                                                    |                                                                                                    | Chuyên đề 3                               | Chuyên đề 3                                                                   | Ngữ văn - Lịch sử - Giáo dục và Kinh<br>tế pháp luật                                          |
|                                    | Phương án 3                                                                                                    | Địa lý - Giáo dục và Kinh tế Pháp<br>luật - Công nghệ thiết kế - Tin học                                                                                  |                                           |                                                                               |                                                                                               |

(Lưu ý học sinh chỉ chọn 01 Phương án tự chọn và 01 Chuyên đề nâng cao. Gợi ý : Nếu học học sinh chọn Phương án 01 nên chọn Chuyên đề nâng cao 1 hoặc 2 vì phương án 11 chuyên đề 1;2 là thuộc nhóm KHTN còn lại thuộc nhóm KHXH.

Tổng số lớp 10 có 10 lớp : Dự kiến nhà trường phân chia 07 lớp thuộc nhóm KHTN và 03 lớp thuộc nhóm KHXH; Đối với Nhóm Phương án 1 có điều kiện về môn dự thi (**Toán>=6.5)** 

**Bước 5**: Yêu cầu trên hệ thống (nếu có thì bấm vào dòng chữ như phía dưới)

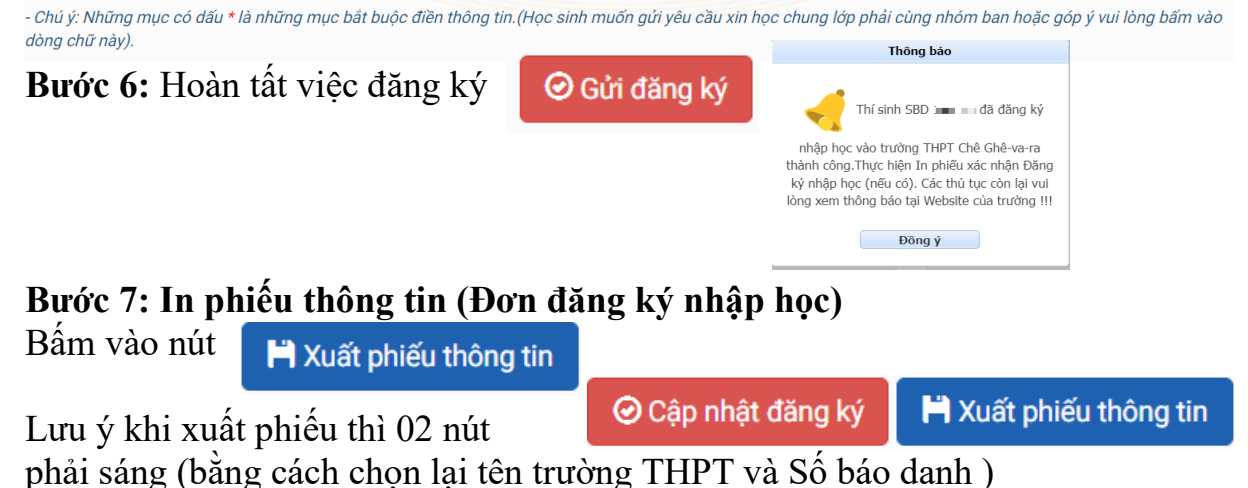